LAMPIRAN 4

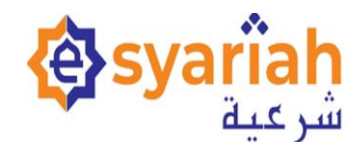

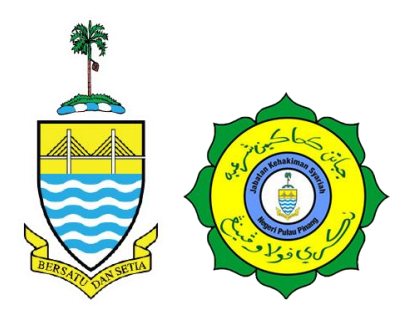

## **MANUAL PENGGUNA**

## PENERIMAAN KES JENAYAH MELALUI MODUL E-FILING (E-SYARIAH VERSI 3)

MAHKAMAH SYARIAH NEGERI PULAU PINANG

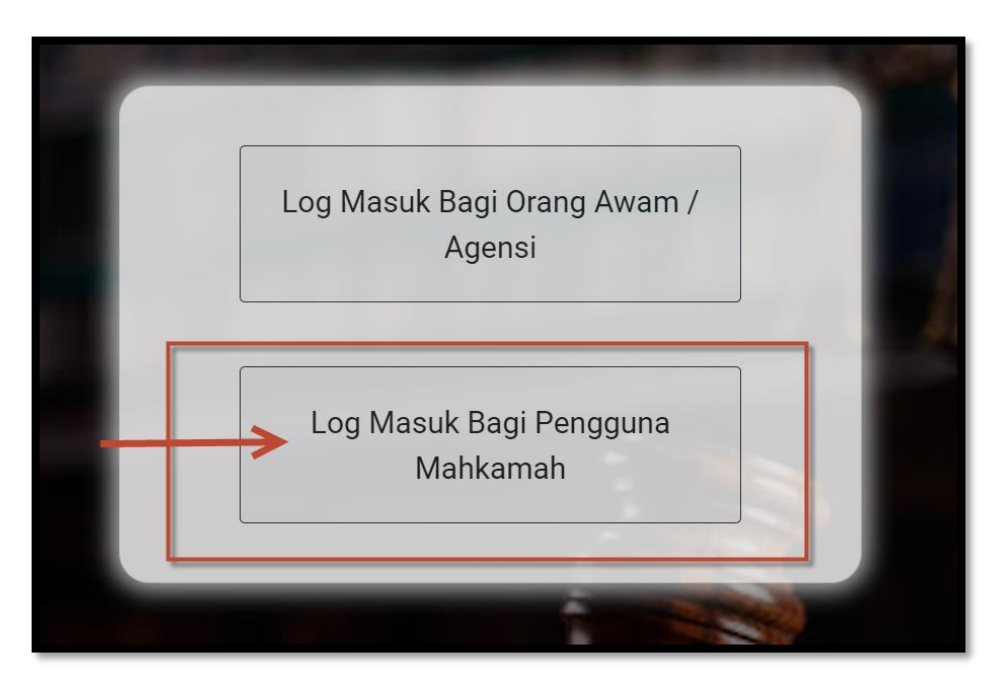

- 1. Login esv3. Log masuk bagi Pengguna Mahkamah
- 2. Masukkan id dan password

| syarîah SISTEM ESYAl شرعية<br>شرعية                                                                     | FAQ PENAFIAN BAHASA SELANGOR                                                                |                                                                                                    |
|----------------------------------------------------------------------------------------------------|---------------------------------------------------------------------------------------------|----------------------------------------------------------------------------------------------------|
| Dashboard                                                                                               |                                                                                             | PUAN Siti Fairuz Binti Mustafa よ 🗙                                                                                                    |
| Pendaftaran<br>Pengurusan Kes<br>Carian<br>Jadual<br>Senarai<br>Rayuan<br>Pengurusan Semakan<br>Laporan | Kaunter Pembayaran<br>Kaunter Pendaftaran<br>Pejabat Mahkamah<br>Anggaran Bayaran Untuk Kes | Menunggu Penerimaan (Pemfailan<br>Utama daripada Firma / Agensi)<br>Menunggu Penerimaan (Pemfailan<br>Utama daripada Ahli)<br>Menunggu Tandatangan (Pemfailan<br>Sekunder)<br>Bicara Bersama<br>Kes Yang Dipadamkan<br>Kes Sulh Yang Dipadamkan |

- 1. Klik pada Pengurusan Kes >>
- 2. Pejabat Mahkamah >>
- 3. Menunggu Penerimaan Pemfailan Utama daripada Firma/Agensi

|     |              |           | Cari                                              | Set Semula                                           |                        |                  |          |
|-----|--------------|-----------|---------------------------------------------------|------------------------------------------------------|------------------------|------------------|----------|
|     |              | « Pertama | < Sebelumnya Halaman 1 da                         | ari <b>1 &gt;</b> Seterusnya <b>&gt;&gt;</b> Terakhi | ir Jumlah Rekoo        | 1:11             |          |
| NO. | NO. KES      |           | PLAINTIF / PEMOHON /<br>PENDAKWA SYAR'IE / PERAYU | DEFENDAN / RESPONDEN /<br>TERTUDUH                   | STATUS                 | TARIKH<br>JANA ↓ | TINDAKAN |
| 1   | 2312-L3210-2 | 225-0150  | AWANG BIN EMBONG                                  | Salmah Binti Salim                                   | Menunggu<br>Penerimaan | 14-12-<br>2023   | Q 🖉      |
|     | 2312-L3210-7 | 111-0142  | NUR JANNAH                                        | MUHAMMAD SOLEH                                       | Menunggu<br>Penerimaan | 14-12-<br>2023   | Q 🖉      |
| 3   | 2312-L3210-0 | 651-0138  | MUHAMMAD                                          | MOHD SALAH                                           | Menunggu<br>Penerimaan | 13-12-<br>2023   | ۹ 🖉      |

Klik cari dan pilih kes 1.

| oema | 4                    |           |                                                   | oeniaa                             |                        |                  |          |
|------|----------------------|-----------|---------------------------------------------------|------------------------------------|------------------------|------------------|----------|
|      |                      | C         | Cari                                              | Set Semula                         |                        |                  |          |
|      | [                    | 🕊 Pertama | < Sebelumnya Halaman 1 da                         | ari 1 🔹 Seterusnya 💙 Terakhir      | Jumlah Rekod : 11      |                  |          |
| NO.  | NO. KES              |           | PLAINTIF / PEMOHON /<br>PENDAKWA SYAR'IE / PERAYU | DEFENDAN / RESPONDEN /<br>TERTUDUH | STATUS                 | TARIKH<br>JANA ↓ | TINDAKAN |
| 1    | 2312-L3210-225-0150  |           | AWANG BIN EMBONG                                  | Salmah Binti Salim                 | Menunggu<br>Penerimaan | 14-12-2023       | ۹ 🖉      |
|      | ►2312-L3210-111-0142 |           | NUR JANNAH                                        | MUHAMMAD SOLEH                     | Menunggu<br>Penerimaan | 14-12-2023       | Q 🗲      |
| 3    | 2312-L3210-651-0138  |           | MUHAMMAD                                          | MOHD SALAH                         | Menunggu<br>Penerimaan | 13-12-2023       | ۹ 🖉      |

1.

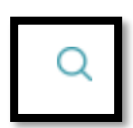

## Klik pada 🔍 "Baca" di Tindakan

|                  | NO. KES                                             |                       | : 2312-L3210-111-                           | 0142                   |                           |                           |                                      |
|------------------|-----------------------------------------------------|-----------------------|---------------------------------------------|------------------------|---------------------------|---------------------------|--------------------------------------|
|                  | JENIS PENDAR                                        | TARAN                 | : Kes Baharu (E-Fill                        | ing)                   |                           |                           |                                      |
|                  | JENIS KES                                           |                       | : 111 - Permohona                           | n Kebenaran Nikah B    | awah Umur                 |                           |                                      |
|                  | DIHANTAR DA                                         | RI                    | : Sistem Pendaftar                          | an Peguam Syarie       |                           |                           |                                      |
|                  | DIHANTAR OLI                                        | EH                    | : Jabatan Bantuan                           | Guaman, Petaling Ja    | уа                        |                           |                                      |
| <b>→</b>         | 🔁 Pemohon                                           |                       |                                             |                        |                           |                           |                                      |
| ->               | 🕄 Responden                                         | l                     |                                             |                        |                           |                           |                                      |
|                  | Pendurusa                                           | n Dokume              | n                                           |                        |                           |                           |                                      |
|                  |                                                     |                       |                                             |                        |                           |                           |                                      |
|                  |                                                     |                       |                                             |                        |                           |                           |                                      |
|                  |                                                     |                       |                                             |                        |                           |                           | Tutup                                |
|                  |                                                     |                       |                                             |                        |                           |                           | Tutup                                |
|                  |                                                     |                       |                                             |                        | _                         |                           | Tutup                                |
| Pe               | ngurusan Do                                         | kumen                 |                                             |                        |                           |                           | Tutup                                |
| Pe<br>«<br>Perta | <b>ngurusan Do</b><br>ma Sebel                      | <b>kumen</b><br>umnya | Halaman 1 dari<br>1                         | <b>≻</b><br>Seterusnya | <b>»</b><br>Terakhir      | Jumla<br>1                | Tutup<br>h Rekod :                   |
| Perta            | ngurusan Do<br>ma Sebel<br>TARIKH<br>PEMFAILAN<br>↑ | umnya                 | Halaman 1 dari<br>1<br>NAMA DOKUMEN<br>KES↑ | ><br>Seterusnya        | »<br>Terakhir<br>Di<br>Ol | Jumla<br>1<br>BUAT<br>LEH | Tutup<br>h Rekod :<br>JUMLAH<br>(RM) |

- Paparan seperti di atas. Pilih paparan maklumat yang berkaitan. 1. untuk paparan maklumat selanjutnya. 2.
  - Pilih |

|                     |                                                   | KE                                                |                 |                  |          |
|---------------------|---------------------------------------------------|---------------------------------------------------|-----------------|------------------|----------|
| DD-MM-YYYY          | (***)                                             | DD-MM-YYYY                                        |                 |                  |          |
| STATUS              |                                                   | NO. KES                                           |                 |                  |          |
| Menunggu Penerimaan | ~                                                 | No. Kes                                           |                 |                  |          |
| DAERAH              |                                                   | HIERARKI                                          |                 |                  |          |
| Semua               | ~                                                 | Semua                                             |                 |                  | ~        |
| « Pertama           | < Sebelumnya Halaman 1 da                         | ri <b>1 &gt;</b> Seterusnya <b>&gt;&gt;</b> Terak | hir Jumlah Reko | d : 10           |          |
|                     | PLAINTIF / PEMOHON /<br>PENDAKWA SYAR'IE / PERAYU | DEFENDAN / RESPONDEN /<br>TERTUDUH                | STATUS          | TARIKH<br>JANA ↓ | TINDAKAN |
| NO. NO. KES         |                                                   |                                                   |                 |                  |          |

1.

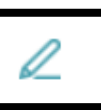

## Klik pada 🖉 Kemaskini di Tindakan.

Klik untuk Terima atau Tolak Kes 1.

| Status Penerimaan | HIEDADKI                                     | × |
|-------------------|----------------------------------------------|---|
| NO. KES           | : 2312-L3210-111-0142                        |   |
| TARIKH JANA       | : 14-12-2023                                 |   |
| DEWAN BICARA      | : MRS Daerah Ampang Dewan 1                  |   |
| HAKIM / PEGAWAI   | : TUAN ABDUL MAJID BIN ABDUL RAHMAN          |   |
| STATUS *          | : Diterima                                   | ~ |
| CATATAN           | Menunggu Penerimaan<br>: Diterima<br>Ditolak |   |
|                   | Simpan Tutup                                 |   |
|                   |                                              |   |

- Pilih Status : Diterima atau Ditolak pada paparan status penerimaai 1.
- Klik Simpan 2.

| Maklumat Tandatangan     |                                                                                       |                      |                | ×     |
|--------------------------|---------------------------------------------------------------------------------------|----------------------|----------------|-------|
| MUAT NAIK METERAI        | METERAI DBD.gif                                                                       |                      | Browse         |       |
| MUAT NAIK<br>TANDATANGAN | Pilih Fail                                                                            |                      | Browse         |       |
| 2                        | *Gambar meterai da<br>format .gif dan den<br>*Gambar meterai &<br>akan digunakan jika |                      |                |       |
| 1                        |                                                                                       | Teruskan Menandatang | gani Dokumen 🔻 | Tutup |
|                          |                                                                                       | GPKI                 |                |       |

- 1. Muat Naik Meterai dan Tandatangan.
- 2. Pilih *browse* untuk mencari lokasi fail meterai dan tandatangan disimpan.
- 3. Klik pada GPKI . Teruskan Menandatangani Dokumen

| Maklumat Tandatangan |           | ×     |
|----------------------|-----------|-------|
| ID PENGGUNA *        |           |       |
| ID SIJIL DIGITAL *   |           |       |
|                      | Mohon OTP | Tutup |

- ID pengguna dan ID Sijil Digital adalah automatik berdasarkan login pengguna.
- 2. Klik Mohon OTP
- 3. OTP akan dihantar di Telefon mudah alih melalui GPKI Mobile
- 4. Masukkan no OTP dan Pin Sijil Digital
- 5. Sahkan penerimaan.

|    | TUTUP SUB MENU     |     |          |                 |   |              |             |              |         |                  |
|----|--------------------|-----|----------|-----------------|---|--------------|-------------|--------------|---------|------------------|
| -1 | Ringkasan Kes      |     | Agihan I | Kes Kepada      |   |              |             |              |         |                  |
|    | Plaintif           | 1 🕀 | HAKIN    | I BERTUGAS:     |   |              |             |              |         |                  |
| ٢  | Defendan           | 1 🕀 |          |                 |   |              |             |              |         |                  |
| Ê  | Pengurusan Saksi   | 0 🕀 | Pengagi  | han Kes         |   |              |             |              |         |                  |
| Ê  | Penjamin           | 0 🕀 |          |                 |   |              |             |              | 0474741 | TINDA            |
|    | Pencelah           | 0 🕀 | 1        | HAKIM / PEGAWAI | _ | DEWAN BICARA |             |              | CATATAN | TINDA            |
| R  | ) Pengagihan Kes   | ~   |          |                 | _ | Dewan 2      |             |              |         |                  |
| C. | Prosiding          | *   | Deserve  | out.            |   |              |             |              |         |                  |
| ۵  | Pengurusan Dokumen | 4 🕀 | Pegawa   | Sun             |   |              |             |              |         |                  |
| 6  | Pembayaran         | 0   | NO.      | HAKIM / PEGAWAI |   | NO. SULH     | TARIKH MULA | TARIKH TAMAT | CATAT   | AN               |
|    |                    |     | 1        |                 |   |              |             |              | tuntuta | <u>an muta'a</u> |

- 1. Buat ketetapan Pengagihan kes dan Prosiding
- Semak untuk pastikan agihan yang bersesuaian) jika ada kes yang pihak-pihak adalah sama dan boleh dibuat prosiding Bicara Bersama